For NICAR 2016 Denver / Norm Lewis, University of Florida, nplewis@ufl.edu

## **PART 1: INTRODUCTION**

#### What is PSPP?

PSPP is free software that emulates SPSS.

#### OK, so what is SPSS?

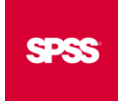

SPSS stands for Statistical Package for the Social Sciences. It was created in 1968 to allow social scientists (and others) to perform statistical tests. IBM purchased it in 2009 and renamed it IBM SPSS. It and SAS are used widely for data analysis.

#### Then why PSPP?

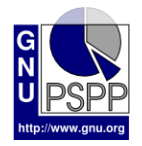

SPSS is excellent. It also costs more than \$1,000. So the author of PSPP (the acronym does not stand for anything) created a free program that follows the nomenclature and style of SPSS. Unlike the statistics program R, which is also free, PSPP does not require that you learn a new language. And its graphical-user

interface is an advantage for those less comfortable with a command-line environment.

PSPP is not as competent as its paid rival For example, PSPP misinterpreted a CSV file I created that SPSS handled just fine. And PSPP is missing some advanced statistical tests. However, PSPP performs enough statistics to be useful for journalists.

### Why would journalists use statistics?

Life is random. What appears to be a pattern may just be chance. Statistics let us distinguish between a meaningful pattern and random chance. In turn, that lets journalists avoid mistaking coincidence for significance.

For example, does that cancer cluster have an environmental cause or is it just bad luck? Are improvements in school test scores the product of a new curriculum or good luck? Is a change in the local crime rate substantially different from the state or national average? In other words, are these differences newsworthy or the product of chance? Statistics can tell us.

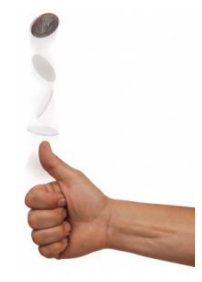

#### **PART 2: INSTALLATION**

For Windows users, the easiest installation is to download a compiled PSPP from <u>Sourceforge</u>. The file is about 24 MB. (If you prefer binary packages, consult <u>GNU</u>.)

For Macintosh users, installation is more complicated, according to <u>Softpedia</u>, which has created an installation <u>tutorial</u>.

# PART 3: USER INTERFACE

| Open up the data file (with a .sav suffix, just like SPSS). You will see two | windows. |
|------------------------------------------------------------------------------|----------|
|------------------------------------------------------------------------------|----------|

|              | 🍏 *De  | nverHMDA.sav [D | ataSet1] — PSPPI | RE Data Editor |               |         |           |      | -   | - 🗆         | × |
|--------------|--------|-----------------|------------------|----------------|---------------|---------|-----------|------|-----|-------------|---|
|              | File E | Edit View Da    | ta Transform     | Analyze Gra    | ohs Utilities | Windows | Help      |      |     |             |   |
|              | ₽      | <b>₽</b> 3      | õ Q              | ô ô            | <b>*</b>      | •       |           |      |     |             |   |
|              |        |                 |                  |                |               |         |           |      |     |             | - |
| This is the  | Case   | LoanType        | Loan             | Income         | Action        | CenTrac | Ethnicity | Race | Sex | DenialReaso |   |
| I his is the | 1      | Conventional    | 250000           | 47000          | 1             | 94.1    | 2         | 5    | 1   |             |   |
| Data         | 2      | Conventional    | 399000           | 135000         | 1             | 602     | 2         | 8    | 1   |             |   |
| Editor       | 3      | Conventional    | 286000           | 74000          | 1             | 95.02   | 2         | 8    | 1   |             |   |
| Window,      | 4      | Conventional    | 140000           | 41000          | 2             | 92.06   | 2         | 8    | 2   |             |   |
| used to      | 5      | Conventional    | 286000           | 80000          | 1             | 84.02   | 2         | 8    | 1   |             |   |
| work with    | 6      | Conventional    | 277000           | 60000          | 1             | 85.41   | 2         | 8    | 1   |             |   |
| data and     | 7      | Conventional    | 356000           | 155000         | 1             | 85.24   | 3         | 6    | 3   |             |   |
| variables    | 8      | Conventional    | 248000           | 113000         | 3             | 84.02   | 2         | 5    | 2   | 1           |   |
| val lables.  | 9      | Conventional    | 50000            | 19000          | 1             | 96.08   | 2         | 8    | 2   |             |   |
|              | 10     | Conventional    | 417000           | 187000         | 1             | 85.51   | 1         | 5    | 1   |             |   |
|              | 11     | Conventional    | 246000           | 73000          | 1             | 85.37   | 1         | 8    | 1   |             |   |
|              | 12     | Conventional    | 224000           | 58000          | 1             | 85.42   | 2         | 5    | 1   |             |   |
|              | 13     | Conventional    | 394000           | 110000         | 1             | 601     | 2         | 8    | 1   |             |   |
|              | 14     | FHA             | 216000           | 56000          | 1             | 84.02   | 2         | 8    | 1   |             |   |
|              | -      |                 |                  |                |               |         |           |      |     |             |   |
|              | Da     | ta View         | Variable View    | 1              | No. 0-1       |         |           |      |     |             |   |
|              |        |                 | Fliter off       | weights off    | No Spl        | t       |           |      |     |             |   |

| A Output _ DCD | DIRE Output Viewer                                  | _ | × |                                                                                                    |
|----------------|-----------------------------------------------------|---|---|----------------------------------------------------------------------------------------------------|
|                |                                                     |   | ^ |                                                                                                    |
| File Edit Wind | iows Help                                           |   |   |                                                                                                    |
| GET            | GET_FILE="C:\Users\nplewis\Deskton\DenverHMDA.sav". |   |   |                                                                                                    |
|                |                                                     | • |   | This is the<br>Viewer<br>Window,<br>used to<br>output<br>commands<br>issued from<br>the Data<br>Editor such<br>as statistical<br>tests. |

The Data Editor Window has two views.

| This  | is the | data | view  | which  | annear | s hv | default  |
|-------|--------|------|-------|--------|--------|------|----------|
| 11112 | 15 the | uata | VIEW, | WIIICH | appear | SDY  | utiauit. |

| 🍯 *De                 | SenverHMDA.sav [DataSet1] — PSPPIRE Data Editor — — — X |                      |                              |                       |                 |              |             |                 |              |     |  |  |  |
|-----------------------|---------------------------------------------------------|----------------------|------------------------------|-----------------------|-----------------|--------------|-------------|-----------------|--------------|-----|--|--|--|
| <u>F</u> ile <u>E</u> | <u>E</u> dit <u>V</u> iew <u>D</u> a                    | ta <u>T</u> ransform | <u>A</u> nalyze <u>G</u> raj | ohs <u>U</u> tilities | <u>W</u> indows | <u>H</u> elp | Each colu   | mn is           |              |     |  |  |  |
| <u>a</u> ı            | ¥ 6                                                     | 2 Q                  | 0 Q                          | <b>王</b> 小            | •               |              | called a vo | ariable.        |              |     |  |  |  |
|                       | 8 · Ethnicity                                           | 2                    | • •                          |                       | •               |              | /           | $ \rightarrow $ |              | •   |  |  |  |
|                       |                                                         | 2                    | r                            |                       | r               |              | ¥           |                 |              | 1 0 |  |  |  |
| Case                  | LoanType                                                | Loan                 | Income                       | Action                | CenTrac         | Ethnicity    | Race        | Sex             | DenialReasor |     |  |  |  |
| 1                     | Conventional                                            | 250000               | 47000                        | 1                     | 94.1            | 2            | 5           | 1               |              |     |  |  |  |
| 2                     | Conventional                                            | 399000               | 135000                       | 1                     | 602             | 2            | 8           | 1               |              |     |  |  |  |
| 3                     | Conventional                                            |                      | 74000                        | 1                     | 95.02           | 2            | 8           | 1               |              |     |  |  |  |
| 4                     | 4 Conventional What would be 2 92.06 2 8 2              |                      |                              |                       |                 |              |             |                 |              |     |  |  |  |
| 5                     | Conventional                                            | a rov                | <i>w</i> in a                | 1                     | 84.02           | 2            | 8           | 1               |              |     |  |  |  |
| 6                     | Conventional                                            | spre                 | adsneet is                   | 1                     | 85.41           | 2            | 8           | 1               |              |     |  |  |  |
| 7                     | Conventional                                            |                      | u a cuse.                    | 1                     | 85.24           | 3            | 6           | 3               |              |     |  |  |  |
| 8                     | Conventional                                            | 248000               | 113000                       | 3                     | 84.02           | 2            | 5           | 2               | 1            |     |  |  |  |
| 9                     | Conventional                                            | 50000                | 19000                        | 1                     | 96.08           | 2            | 8           | 2               |              |     |  |  |  |
| 10                    | 10 Conventional 417000 187000 1 85.51 1 5 1             |                      |                              |                       |                 |              |             |                 |              |     |  |  |  |
| 11                    | Conventional                                            | 246000               | 73000                        | 1                     | 85.37           | 1            | 8           | 1               |              |     |  |  |  |
| Da                    | ita View                                                | Variable Viev        | V                            |                       |                 |              |             |                 |              |     |  |  |  |
|                       |                                                         | Filter off           | Weights off                  | No Spl                | it              |              |             |                 |              |     |  |  |  |

# This is the Variable View, obtained by clicking on those words at the bottom.

|   | The 1<br>num | types of<br>eric and | data a<br>string | are<br>g ( | e mo<br>text | ostly<br>). | s Change decimal points here. |              |   | Measure refers to the flavor of variable. |   |        |       | ×  |         |    |       |              |
|---|--------------|----------------------|------------------|------------|--------------|-------------|-------------------------------|--------------|---|-------------------------------------------|---|--------|-------|----|---------|----|-------|--------------|
|   | Variabl      | Name                 | Туре 🗸           |            | Width        | Decimal     | Label                         | Value Labels | _ | Missing Values                            |   | Column | Align |    | Measure | •  | Role  |              |
|   | 1            | LoanType             | String           |            | 12           |             | Loan Type                     | None         |   | None                                      |   | 12     | Left  | Ŧ  | Nominal | •  | Input | 2            |
|   | 2            | Loan                 | Numeric          |            | 12           | 0           |                               | None         |   | None .                                    | ) | 12     | Right | =  | Scale   | E  | Input | 2            |
|   | 3            | Income               | Numeric          |            | 12           | 0           |                               | None         |   | None .                                    | ) | 12     | Right | ÷. | Scale   | E  | Input | <b>a</b>     |
|   | 4            | Action               | Numeric          |            | 12           | 0           |                               | None         |   | None .                                    | ) | 12     | Right | ÷  | Nominal | •• | Input | <b>a</b>     |
|   | 5            | CenTract             | String           |            | 7            |             |                               | None         |   | None .                                    | ) | 7      | Left  | ψ  | Nominal | •A | Input | <b>a</b>     |
|   | 6            | Ethnicity            | Numeric          |            | 12           | 0           |                               | None         |   | None .                                    | ) | 12     | Right | ÷  | Nominal | •• | Input | <del>2</del> |
|   | 7            | Race                 | Numeric          |            | 12           | 0           |                               | None         |   | None .                                    | ) | 12     | Right | ÷  | Nominal | •• | Input | <b>a</b>     |
|   | 8            | Sex                  | Numeric          |            | 12           | 0           |                               | None         |   | None .                                    | ) | 12     | Right | ÷  | Nominal | •  | Input | <del>2</del> |
|   | 9            | DenialReason         | String           |            | 1            |             | Denial Reason                 | None         |   | None .                                    | ) | 11     | Left  | Ŀ, | Nominal | •A | Input | <b>a</b>     |
|   | 10           |                      |                  |            |              |             |                               |              |   |                                           | ) |        |       |    |         |    |       |              |
|   |              | <u> </u>             |                  |            |              |             |                               |              |   |                                           |   |        |       |    |         |    |       |              |
| I | /aria        | bles 🖊               | Variable         | Vie        | w            |             |                               |              |   |                                           |   |        |       |    |         |    |       |              |
| а | re li        | sted 🔪               |                  |            | w            | eights off  | No Split                      |              | _ |                                           | - |        |       | _  |         |    |       |              |
| i | n the        | e first 🗌            |                  |            |              |             |                               |              |   |                                           |   |        |       |    |         |    |       |              |
| C | olun         | nn.                  |                  |            |              |             |                               |              |   |                                           |   |        |       |    |         |    |       |              |

Here is an example of how the Variable View controls the Data View.

| 👛 *D   | enverHMDA.sav [[ | DataSet1] — PSP | PIRE Data | a Editor        |               |           |              |                    |                    |              |        |         |       |           |          |            |
|--------|------------------|-----------------|-----------|-----------------|---------------|-----------|--------------|--------------------|--------------------|--------------|--------|---------|-------|-----------|----------|------------|
| File   | Edit View Da     | ita Transforr   | m Anal    | 🧏 1. Fo         | or the        | e Loa     | an v         | ariable,           |                    |              |        |         |       |           |          |            |
|        | 7 G              | 8               | - T       | click           | c on t        | he b      | outto        | n                  |                    |              |        |         |       |           |          |            |
| Varial | Name             | Type            | Width     | 📕 besi          | de Ni         | ıme       | ric.         |                    |                    |              |        |         |       | 3. C      | lick (   | DK.        |
|        | LoanType         | String          | 12        |                 |               |           |              |                    |                    |              |        |         |       |           |          |            |
|        | Loan             | Numeric         | 12        | 0               |               |           |              | 🛑 PS               | PPIRE.exe          |              |        |         |       |           |          | ×          |
|        | Incomo           | Numoric         | 12        | 0               |               |           |              |                    |                    |              | 147:4  |         |       |           |          |            |
|        | Action           | Numeric         | 12        |                 | 2 1           | . 1       |              | ۲                  | Numeric            |              | vvia   | itn: 12 | 2     | - +       | (        | ок         |
| 4      | Action           | Numeric         | 12        | 0               | Z. In         | the       | -            |                    | Comma              | Decima       | l Plac | es: 0   |       | - +       |          |            |
| 5      | Centract         | String          |           |                 | ensu          | ing       |              | 0                  | Dot                |              |        |         |       |           |          |            |
| 6      | Ethnicity        | Numeric         | 12        | 0               | dialo         | g bo      | ЭX,          | 0                  | Scientific notatio | n            |        |         |       |           | Ca       | incel      |
| 7      | 7 Race           | Numeric         | 12        | 0               | click         | on t      | the          |                    | Dollar             |              |        |         |       |           |          |            |
| 8      | 3 Sex            | Numeric         | 12        | 0               | butto         | on b      | esid         | e                  | Custom currenc     | v            |        |         |       |           |          |            |
| 9      | DenialReason     | String          | 1         |                 | Com           | ma.       |              | 0                  | String             | ,            |        |         |       |           | H        | lelp       |
| 10     |                  |                 | J         |                 |               |           |              |                    | 5                  |              |        |         |       |           |          |            |
|        |                  |                 |           |                 |               |           |              |                    |                    |              |        |         |       |           |          |            |
|        |                  |                 |           |                 |               |           |              |                    |                    |              |        |         |       |           |          |            |
| D      | ata View         | Variable Vi     | ew        | -1-64-          |               |           |              |                    |                    |              |        |         |       |           |          |            |
|        |                  | Filter off      | VV        | eignts          |               |           |              |                    |                    |              |        |         |       |           |          |            |
|        |                  |                 | 👛 *D      | enverHMDA.sav [ | DataSet1] — F | SPPIRE Da | ta Editor    | anho Utilition Wit | dows Holp          |              |        |         |       |           | -        |            |
|        |                  |                 | rile<br>I | * G             |               |           |              | apris ounces win   | luows neip         |              |        |         |       |           |          |            |
|        |                  |                 | Variat    | Name            | Type          | Widt      | b Decima     | Label              | Value Labels       | Missing Valu |        | Column  | Alian | Measure   | Role     |            |
|        |                  |                 | 1         | LoanType        | String        | 12        | beening      | Loan Type          | None .             | None         |        | 12      | Left  | Nominal   | Se Input | 2          |
|        |                  |                 | 2         | Loan            | Comma         | 12        | 0            |                    | None               | None         |        | 12      | Right | = Scale   | 🚺 Input  | 2          |
|        |                  |                 | 3         | Income          | Numeric       | 12        | 0            |                    | None .             | None         |        | 12      | Right | ⇒ Scale   | Input    | 2          |
|        |                  |                 | 4         | Action          | Numeric       | 12        | 0            |                    | None .             | None         |        | 12      | Right | Nominal   | Input    | 2 <b>8</b> |
|        |                  |                 | 6         | Ethnicity       | Numeric       | 12        | 0            |                    | None .             | None         |        | ,<br>12 | Right | - Nominal | Input    |            |
|        |                  |                 | 7         | Race            | Numeric       | 12        | 0            |                    | None .             | None         |        | 12      | Right | → Nominal | 👪 Input  | 3          |
|        |                  |                 | 8         | Sex             | Numeric       | 12        | 0            |                    | None .             | None         |        | 12      | Right | → Nominal | 🕹 Input  | 2          |
|        | 4. Click         | on              | 9         | DenialReason    | String        | 1         |              | Denial Reason      | None .             | None         |        | 11      | Left  | Nominal   | 🖌 Input  | 2          |
|        | Data Vi          | ew.             | 10        |                 |               |           |              |                    |                    |              |        |         |       |           |          |            |
|        |                  |                 |           |                 |               |           |              |                    |                    |              |        |         |       |           |          |            |
|        |                  |                 | D         | ata View        | Variable      | View      | Voighte off  | No Solit           |                    |              |        |         |       |           |          |            |
|        |                  |                 |           |                 | ritter t      | V         | vergines off | ino opin           |                    |              |        |         |       |           |          |            |
|        |                  |                 |           |                 |               |           |              |                    |                    |              |        |         |       |           |          |            |

| Case | LoanType     | Loan          | Income      | Action   | CenTrac | Ethnicity |   | Race | Sex | DenialReasor |  |
|------|--------------|---------------|-------------|----------|---------|-----------|---|------|-----|--------------|--|
| 1    | Conventional | 250,000       | 47000       | 1        | 04.1    |           | 2 | 5    | 1   |              |  |
| 2    | Conventional | 399,000       | The The     | e Loan d | colun   | nn        | 2 | 8    | 1   |              |  |
| 3    | Conventional | 286,000       | nov 📶       | w has n  | umbe    | ers       | 2 | 8    | 1   |              |  |
| 4    | Conventional | 140,000       | wit         | h comn   | 125     |           | 2 | 8    | 2   |              |  |
| 5    | Conventional | 286,000       |             |          | 145.    |           | 2 | 8    | 1   |              |  |
| 6    | Conventional | 277,000       | 60000       | 1        | 85.41   |           | 2 | 8    | 1   |              |  |
| 7    | Conventional | 356,000       | 155000      | 1        | 85.24   |           | 3 | 6    | 3   |              |  |
| 8    | Conventional | 248,000       | 113000      | 3        | 84.02   |           | 2 | 5    | 2   | 1            |  |
| 9    | Conventional | 50,000        | 19000       | 1        | 96.08   |           | 2 | 8    | 2   |              |  |
| 10   | Conventional | 417,000       | 187000      | 1        | 85.51   |           | 1 | 5    | 1   |              |  |
| 11   | Conventional | 246.000       | 73000       | 1        | 85.37   |           | 1 | 8    | 1   |              |  |
| Da   | ta View      | Variable Viev | v           |          |         |           |   |      |     |              |  |
|      |              | Filter off    | Weights off | No Spl   | it      |           |   |      |     |              |  |

## PART 4: PREPARING THE DATA FOR ANALYSIS

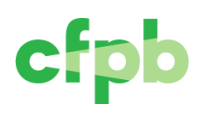

This data comes from the Home Mortgage Disclosure Act, or <u>HMDA</u> ("humdah"), managed by the U.S. Consumer Financial Protection Bureau. Data are released in September for the previous calendar year.

This 2014 data is for the Denver metropolitan area. It is for mortgages to buy a singlefamily home to be occupied by the owner. It excludes loans for other dwellings or for refinancing or remodeling. Several variables were reduced to simply this tutorial.

Loan and Income are numbers that reflect actual values. But variables like Action, Ethnicity, Race and Sex have no obvious meaning. What ethnicity is represented by a "2"?

| 🕌 *De                                                                                                    | nverHMDA practi             | ce.sav [DataSet1]    | — PSPPIRE Data E            | ditor                 |                 |             |            |     | □           | ×   |  |
|----------------------------------------------------------------------------------------------------|-----------------------------|----------------------|-----------------------------|-----------------------|-----------------|-------------|------------|-----|-------------|-----|--|
| <u>F</u> ile <u>E</u>                                                                                                    | dit <u>V</u> iew <u>D</u> a | ta <u>T</u> ransform | <u>A</u> nalyze <u>G</u> ra | phs <u>U</u> tilities | <u>W</u> indows | Help W      | hat do the | ese |             |     |  |
| $\square \ \ \textcircled{\ } \ \textcircled{\ } \ \textcircled{\ } \ \textcircled{\ } \ \textcircled{\ } \ \textcircled{\ } \ \textcircled{\ } \ \textcircled{\ } \ \textcircled{\ } \ \textcircled{\ } \ \textcircled{\ } \ \textcircled{\ } \ \textcircled{\ } \ \textcircled{\ } \ @ \ @ \ @ \ @ \ @ \ @ \ @ \ @ \ @ $ |                             |                      |                             |                       |                 |             |            |     |             |     |  |
|                                                                                                    |                             |                      |                             |                       |                 | /           |            |     |             | -   |  |
| Case                                                                                                    | LoanType                    | Loan                 | Income                      | Action                | CenTrac         | Ethnicity 🕨 | Race 🔻     | Sex | DenialReaso | r I |  |
| 1                                                                                                    | Conventional                | 250000               | 47000                       | 1                     | 94.1            | 2           | 5          | 1   |             |     |  |
| 2                                                                                                    | Conventional                | 399000               | 135000                      | 1                     | 602             | 2           | 8          | 1   |             | Γ   |  |
| 3                                                                                                    | Conventional                | 286000               | 74000                       | 1                     | 95.02           | 2           | 8          | 1   |             |     |  |
| 4                                                                                                    | Conventional                | 140000               | 41000                       | 2                     | 92.06           | 2           | g          | 2   |             |     |  |

We click on Variable View to see if these have variables have labels. None do.

| 💼 *D-                 | nvorUMDA prost              | co.cov (Dot-     | Co+1  | 1000           |                 | Editor                                |              |   |               |
|-----------------------|-----------------------------|------------------|-------|----------------|-----------------|---------------------------------------|--------------|---|---------------|
| - De                  | nverniviDA practi           | ceisav [Data     | iseti | I] — PSP       | PIRE Data       | Editor                                |              |   |               |
| <u>F</u> ile <u>E</u> | dit <u>V</u> iew <u>D</u> a | ta <u>T</u> rans | form  | n <u>A</u> nal | yze <u>G</u> ra | phs <u>U</u> tilities <u>W</u> indows | <u>H</u> elp |   |               |
| n D                   | * 3                         | 83               | =     |                |                 |                                       |              |   |               |
|                       |                             | ~                |       |                |                 | L                                     | r            |   |               |
| Variab                | Name                        | Туре             |       | Width          | Decima          | Label                                 | Value Labels |   |               |
| 1                     | LoanType                    | String           |       | 12             |                 | Loan Type                             | None         | 1 |               |
| 2                     | Loan                        | Numeric          |       | 12             | 0               |                                       | None         | 1 | None of these |
| 3                     | Income                      | Numeric          |       | 12             | 0               |                                       | None         | 1 | have labels   |
| 4                     | Action                      | Numeric          |       | 12             | 0               |                                       | None 🔸       |   | we will have  |
| 5                     | CenTract                    | String           |       | 7              |                 |                                       | None         | 1 | to enter ther |
| 6                     | Ethnicity                   | Numeric          |       | 12             | 0               |                                       | None         | 1 |               |
| 7                     | Race                        | Numeric          |       | 12             | 0               |                                       | None         | 1 |               |
| 8                     | Sex                         | Numeric          |       | 12             | 0               |                                       | None         | 1 |               |
| 9                     | DenialReason                | String           |       | 1              |                 | Denial Reason                         | None         | 1 |               |
| 10                    |                             |                  |       |                |                 |                                       |              |   |               |

Where do we get the labels? From something called a *code sheet*, as the next page shows.

## The Code Sheet

To know what each number represents, we need the code sheet. It can be found on the original HMDA <u>website</u> and choosing the 2014 <u>code sheet</u>.

## <u>Action</u>

- 1. Loan originated
- 2. Application approved but not accepted
- 3. Application denied by financial institution
- 4. Application withdrawn by applicant
- 5. File closed for incompleteness
- 6. Loan purchased by the institution
- 7. Preapproval request denied by financial institution
- 8. Preapproval request approved but not accepted (optional reporting)

## **Ethnicity**

- 1. Hispanic or Latino
- 2. Not Hispanic or Latino
- 3. Information not provided by applicant in mail, Internet, or telephone application
- 4. Not applicable

### <u>Race</u>

- 1. American Indian or Alaska Native
- 2. Asian
- 3. Black or African American
- 4. Native Hawaiian or Other Pacific Islander
- 5. White
- 6. Information not provided by applicant in mail, Internet, or telephone application
- 7. Not applicable
- 8. No co-applicant

### <u>Sex</u>

- 1. Male
- 2. Female
- 3. Information not provided by applicant in mail, Internet, or telephone application
- 4. Not applicable

### <u>DenialReason</u>

- 1. Debt-to-income ratio
- 2. Employment history
- 3. Credit history
- 4. Collateral
- 5. Insufficient cash (down payment, closing costs)
- 6. Unverifiable information
- 7. Credit application incomplete
- 8. Mortgage insurance denied
- 9. Other

# **Inputting Value Labels**

| -<br>-      |                                                                                             | 10.1                    | C 11  | DCDD   |            | Pr                    |               |        |         |          |      | _  |
|-------------|---------------------------------------------------------------------------------------------|-------------------------|-------|--------|------------|-----------------------|---------------|--------|---------|----------|------|----|
| Uen Den     | iverHMDA practic                                                                            | e.sav [Data             | Set1] | - PSPF | IRE Data E | ditor                 |               |        |         | – u      | ,    | ĸ  |
| File E      | dit View Da                                                                                 | ta Trans                | storn | n Ana  | yze Gra    | phs Utilities Windows | Help          |        |         |          |      |    |
|             | 1<br>1<br>1<br>1<br>1<br>1<br>1<br>1<br>1<br>1<br>1<br>1<br>1<br>1<br>1<br>1<br>1<br>1<br>1 | $\mathbf{\mathfrak{S}}$ |       | 4      |            |                       |               |        | 1 Click | on the   |      |    |
| Varial      | Name                                                                                        | Туре                    |       | Widt   | Decimi     | Label                 | Value Labels  |        | hov for | the      |      | im |
| 1           | LoanType                                                                                    | String                  |       | 12     |            | Loan Type             | None          |        | Action  | variable | ρ.   |    |
| 2           | Loan                                                                                        | Numeric                 |       | 12     | 0          |                       | None          |        | None    |          | 12   |    |
| 3           | Income                                                                                      | Numeric                 |       | 12     | 0          |                       | None          |        | None    |          | 12   |    |
| 4           | Action                                                                                      | Numeric                 |       | 12     | 0          |                       | None          |        | None    |          | 12   |    |
| 5           | CenTract                                                                                    | String                  |       | 7      |            |                       | None          |        | None    |          | 7    |    |
| 6           | Ethnicity                                                                                   | Numeric                 |       | 12     | 0          |                       | None          |        | None    |          | 12   |    |
| 7           | Race                                                                                        | Numeric                 |       | 12     | 0          |                       | None          |        | None    |          | 12   |    |
| 8           | Sex                                                                                         | Numeric                 |       | 12     | 0          |                       | None          |        | None    |          | 12   |    |
| 9           | DenialReason                                                                                | String                  |       | 1      |            | Denial Reason         | None          |        | None    |          | ] 11 |    |
| 10          |                                                                                             |                         |       |        |            |                       |               |        |         |          | ]    |    |
|             | _                                                                                           |                         | _     |        |            |                       |               |        |         |          |      |    |
| Da          | ta View                                                                                     | Variabl                 | e Vie | ew     | aiahta off | No Colit              |               |        |         |          |      |    |
|             |                                                                                             | Filler                  | 011   | VV     | eignts on  | NO Split              |               |        |         |          |      |    |
|             |                                                                                             |                         |       |        |            | 2 In the Val          |               |        |         |          |      |    |
|             |                                                                                             |                         | PS    | PPIRE. | exe        | box type 1            | ue            |        | ×       |          |      |    |
|             |                                                                                             |                         | Vali  | io Lab |            | box, type 1.          |               |        |         |          |      |    |
|             |                                                                                             |                         | vait  |        | c15        | /                     |               | ОК     |         |          |      |    |
|             |                                                                                             |                         |       | Value: |            |                       |               |        |         |          |      |    |
|             |                                                                                             |                         |       | Value  | Label:     | <b>&gt;</b>           |               |        |         |          |      |    |
| 3. lr       | the Value                                                                                   | e                       |       |        |            |                       |               | Cancel |         |          |      |    |
| Lab         | el box, typ                                                                                 | be-                     |       | A      | dd         |                       |               |        |         |          |      |    |
| Lua<br>(fro | m the cod                                                                                   | eu                      |       | A      | pply       | 1                     |               |        |         |          |      |    |
| she         | et above).                                                                                  |                         |       | Rei    | move       | 1                     |               | Help   |         |          |      |    |
|             | ,                                                                                           |                         |       |        |            |                       |               | пер    |         |          |      |    |
|             |                                                                                             |                         |       |        |            |                       |               |        |         |          |      |    |
|             |                                                                                             |                         |       |        |            | Ø PSPPIRE.exe         |               |        |         |          | ×    |    |
|             |                                                                                             |                         |       |        |            | Value Labels          |               |        |         | 01/      |      |    |
|             |                                                                                             |                         |       |        |            | Value:                | 1             |        |         | UK .     |      |    |
|             |                                                                                             |                         |       |        |            |                       | Lann existent | ul.    |         |          |      |    |
|             |                                                                                             | 4. (                    | Clic  | k Ad   | d. 🔨       | Value Labe            |               | Ч      |         | C-1 1    |      |    |
|             |                                                                                             |                         |       |        |            | Add                   |               |        |         | Cancel   |      |    |
|             |                                                                                             |                         |       |        |            | Apply                 |               |        |         |          |      |    |
|             |                                                                                             |                         |       |        |            | Demo                  |               |        |         |          |      |    |
|             |                                                                                             |                         |       |        |            | Kemove                |               |        |         | Help     |      |    |

| Ø PSPPIRE.exe |                       | ×      |                |
|---------------|-----------------------|--------|----------------|
| Value Labels  |                       | 01     |                |
| Value:        |                       | UK     |                |
| Value Label:  |                       |        |                |
| bbA           | 1 = `Loan originated' | Cancel |                |
|               |                       |        | Note the label |
| Apply         |                       |        | is added to    |
| Remove        |                       | Help   | the box.       |

The process is repeated until all the labels are added. Shortened labels will be useful later. Then click OK and move to the next variable that needs labels.

| 🛑 PSPPIRE.exe          |                                                   | ×      |                                        |
|------------------------|---------------------------------------------------|--------|----------------------------------------|
| Value Labels<br>Value: |                                                   | ок     | When all labels ar<br>added, click OK. |
| Value Label:           | 1 = `Loan originated'<br>2 = `App OK, not accepti | Cancel |                                        |
| Apply<br>Remove        | 3 = `Denied'<br>4 = `Withdrawn'                   | Help   |                                        |

When completed, the pertinent fields have labels.

| 🍯 Den                 | verHMDA.sav [Da             | ataSet1] — P     | SPP  | IRE Data       | Editor          |                                       |                          |  | _              |   | ×      |  |
|-----------------------|-----------------------------|------------------|------|----------------|-----------------|---------------------------------------|--------------------------|--|----------------|---|--------|--|
| <u>F</u> ile <u>E</u> | dit <u>V</u> iew <u>D</u> a | ta <u>T</u> rans | form | n <u>A</u> nal | yze <u>G</u> ra | phs <u>U</u> tilities <u>W</u> indows | <u>H</u> elp             |  |                |   |        |  |
|                       |                             |                  |      |                |                 |                                       |                          |  |                |   |        |  |
| Variabl               | Name                        | Туре             |      | Width          | Decimal         | Label                                 | Value Labels             |  | Missing Values |   | Column |  |
| 1                     | LoanType                    | String           |      | 12             |                 | Loan Type                             | None                     |  | None           |   | 12     |  |
| 2                     | Loan                        | Comma            |      | 12             | 0               |                                       | None                     |  | None           |   | 12     |  |
| 3                     | Income                      | Comma            |      | 12             | 0               |                                       | None                     |  | None           | ) | 12     |  |
| 4                     | Action                      | Numeric          |      | 12             | 0               |                                       | {1, Loan originated}     |  | None           | ) | 12     |  |
| 5                     | CenTract                    | String           |      | 7              |                 |                                       | None                     |  | None           |   | 7      |  |
| 6                     | Ethnicity                   | Numeric          |      | 12             | 0               |                                       | {1, Hispanic}            |  | None           | : | 12     |  |
| 7                     | Race                        | Numeric          |      | 12             | 0               |                                       | {1, American Indian}     |  | None           |   | 12     |  |
| 8                     | Sex                         | Numeric          |      | 12             | 0               |                                       | {1, Male}                |  | None           |   | 12     |  |
| 9                     | DenialReason                | String           |      | 1              |                 | Denial Reason                         | {1, Debt-to-income ratio |  | None           |   | 11     |  |
| 10                    |                             |                  |      |                |                 |                                       |                          |  |                |   |        |  |
|                       |                             |                  |      |                |                 |                                       |                          |  |                |   |        |  |
| Da                    | ta View                     | Variable         | Vie  | w              |                 |                                       |                          |  |                |   |        |  |
|                       |                             | Filter           | off  | W              | eights off      | No Split                              |                          |  |                |   |        |  |

## **Transforming a Variable**

That leaves just one problem: the LoanType field. (Confession: The LoanType field comes with a number. I changed it to words to show how to convert string fields into numbers.)

HMDA offers four types of loans:

- 1. Conventional Any loan other that the three below
- 2. FHA Federal Housing Administration
- 3. VA Veterans Administration
- 4. FSA/RHS Farm Service Agency or Rural Housing Service

We will now convert those words to numbers.

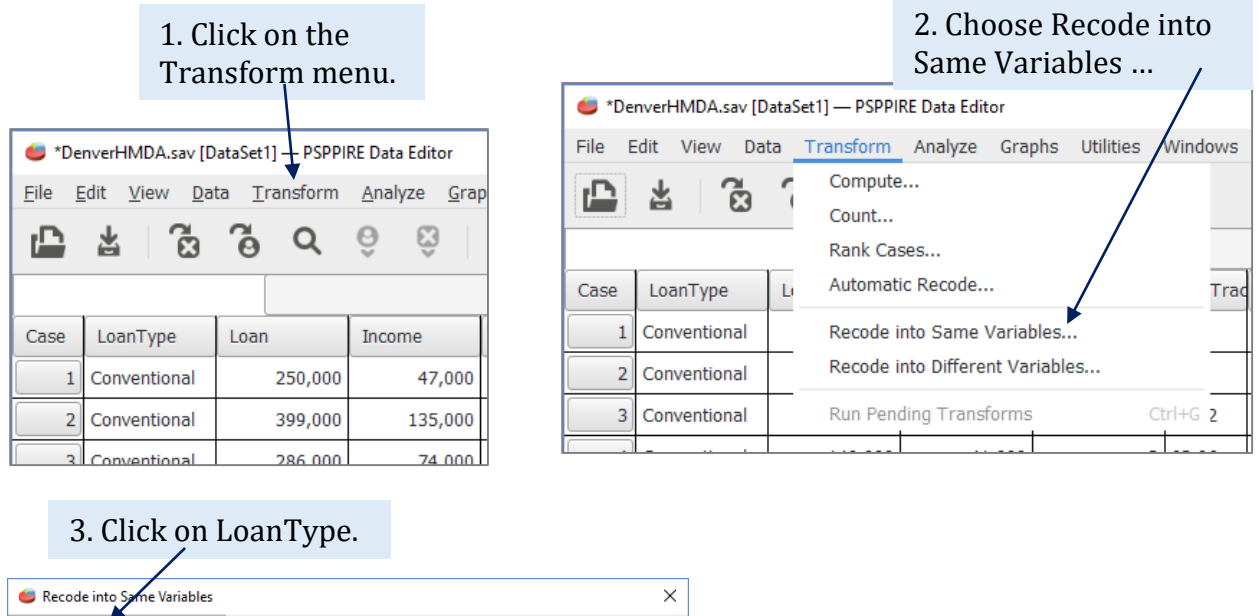

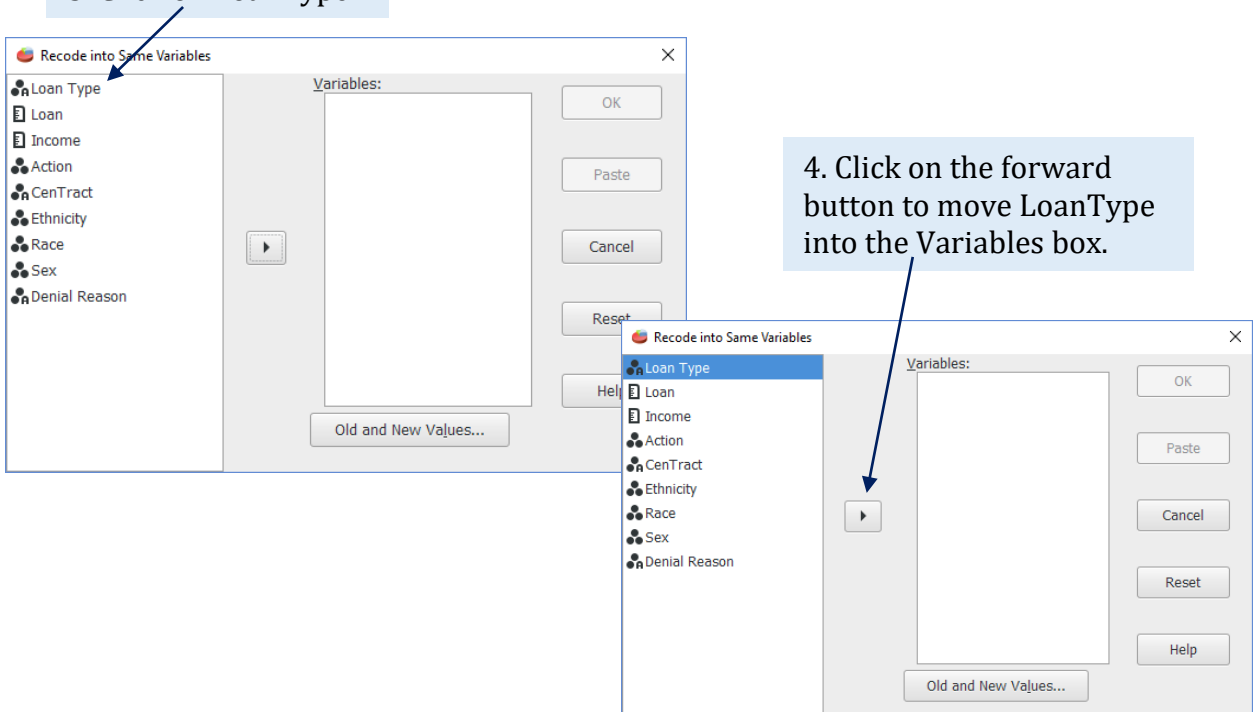

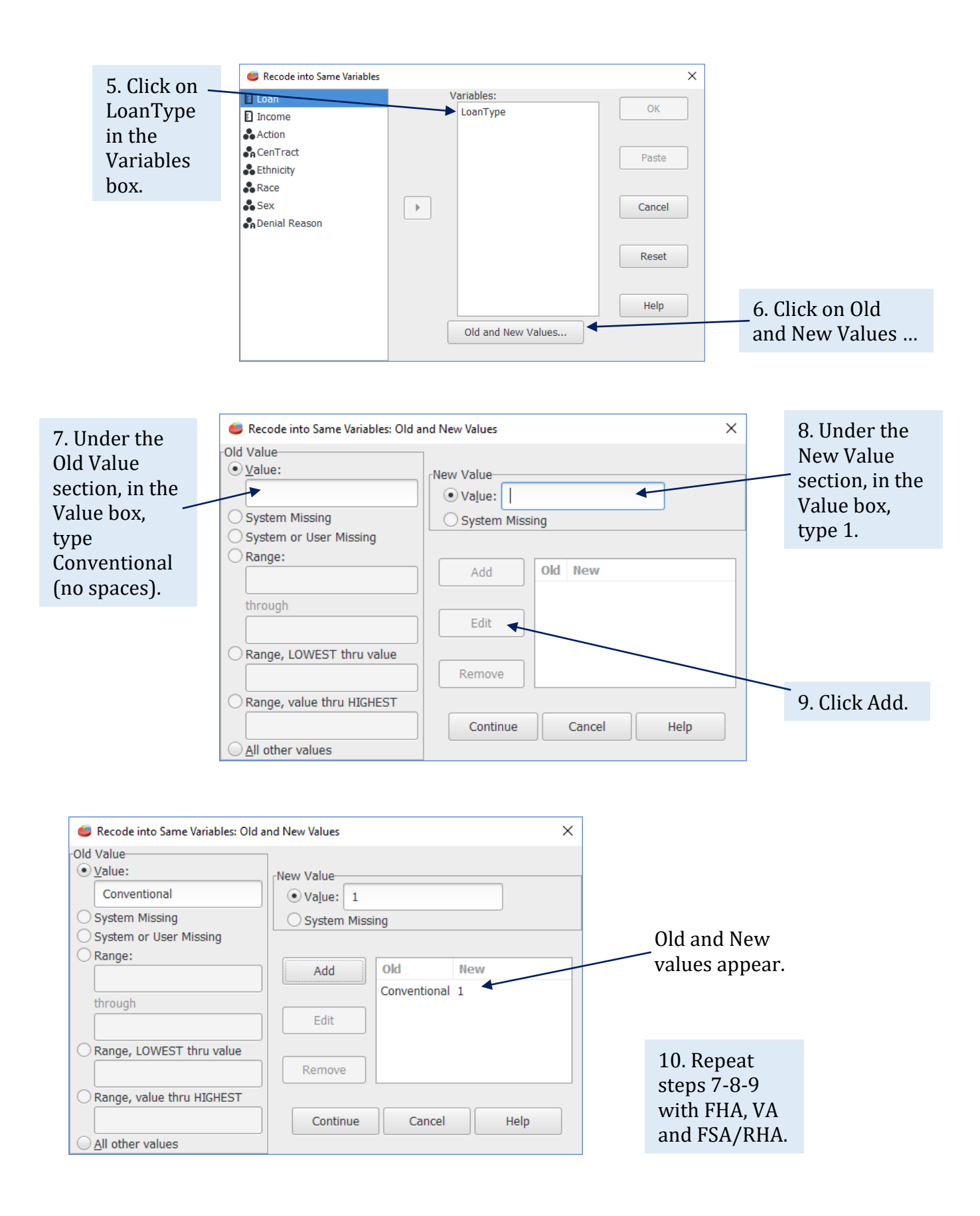

|                        | 🍯 Recode into Same Variables: Old a                          | and New Values                                       | × |  |  |  |  |  |
|------------------------|--------------------------------------------------------------|------------------------------------------------------|---|--|--|--|--|--|
|                        | Old Value<br>● <u>V</u> alue:<br>FSA/RHA<br>○ System Missing | New Value<br>• Value: 4<br>• System Missing          |   |  |  |  |  |  |
|                        | System or User Missing     Range:     through                | Add Old New<br>Conventional 1<br>FHA 2               |   |  |  |  |  |  |
|                        | Range, LOWEST thru value                                     | Edit     VA     3       VA     3       FSA/RHA     4 |   |  |  |  |  |  |
| 11. Click<br>Continue. | Range, value thru HIGHEST         All other values           | Continue Cancel Help                                 |   |  |  |  |  |  |

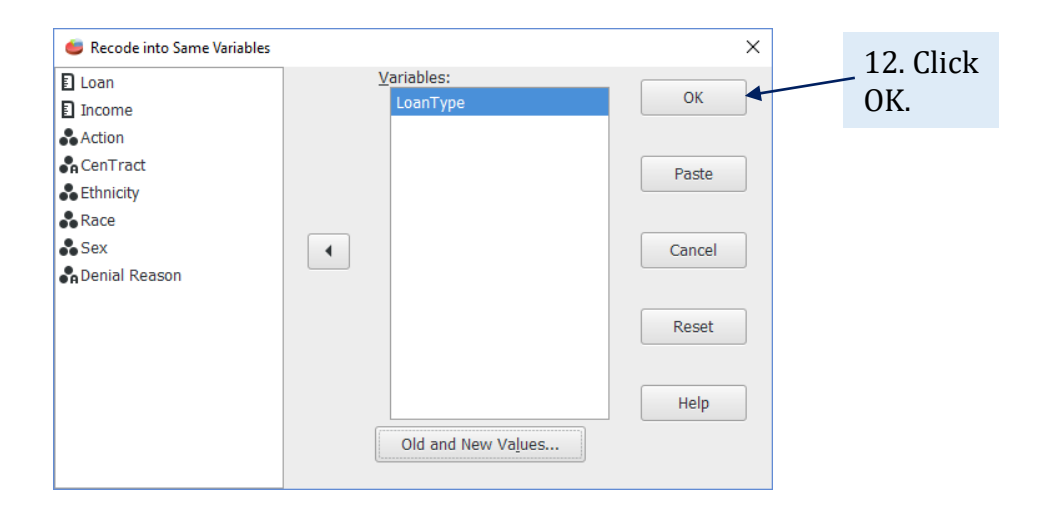

| I oppType yprighle | 👛 *De        | enverHMDA.sav [[                     | ataSet1] — PSPP      | RE Data Editor              |                       |                 |              |            |
|--------------------|--------------|--------------------------------------|----------------------|-----------------------------|-----------------------|-----------------|--------------|------------|
| now has numbers    | <u>F</u> ile | <u>E</u> dit <u>V</u> iew <u>D</u> a | ta <u>T</u> ransform | <u>A</u> nalyze <u>G</u> ra | phs <u>U</u> tilities | <u>W</u> indows | <u>H</u> elp |            |
| instead of words.  | ₽            | <b>F</b> 3                           | G Q                  | ô Ŝ                         | <b>₽</b>              | •               |              |            |
|                    | $\geq$       |                                      |                      |                             |                       |                 |              |            |
|                    | Case         | LoanType                             | Loan                 | Income                      | Action                | CenTrac         | Ethnicity R  | aci        |
|                    | 1            | 1                                    | 250,000              | 47,000                      | 1                     | 94.1            | 2            |            |
|                    | 2            | 1                                    | 399,000              | 135,000                     | 1                     | 602             | 2            |            |
|                    | 3            | 1                                    | 286,000              | 74,000                      | 1                     | 95.02           | 2            |            |
|                    | 4            | 1                                    | 140,000              | 41,000                      | 2                     | 92.06           | 2            |            |
|                    | 5            | 1                                    | 286,000              | 80,000                      | 1                     | 84.02           | 2            |            |
|                    | 6            | 1                                    | 277,000              | 60,000                      | 1                     | 85.41           | 2            |            |
|                    | 7            | 1                                    | 356,000              | 155,000                     | 1                     | 85.24           | 3            |            |
|                    | 8            | 1                                    | 248,000              | 113,000                     | 3                     | 84.02           | 13. (        | lick on    |
|                    | 9            | 1                                    | 50,000               | 19,000                      | 1                     | 96.08           | - Vari       | able View. |
|                    |              |                                      |                      |                             |                       | T               |              |            |
|                    | Da           | ata View                             | Variable Viev        | V                           |                       |                 |              |            |
|                    |              |                                      | Filter off           | Weights off                 | No Spl                | it              |              |            |

| 🕌 *De   | nverHMDA.sav [D | ataSet1] — | PSP   | PIRE Data | a Editor   |              |                   |                |            |  |                | - | ×      |
|---------|-----------------|------------|-------|-----------|------------|--------------|-------------------|----------------|------------|--|----------------|---|--------|
| File E  | dit View Da     | ta Trans   | form  | n Anal    | yze Gra    | phs          | Utilities Windows | Help           |            |  |                |   |        |
|         | 🕞 📅 😨 🚖 🎟 🕁 🥭   |            |       |           |            |              |                   |                |            |  |                |   |        |
| Variabl | Name            | Туре       |       | Width     | Decimal    | La           | ibel              | Value Labels   |            |  | Missing Values |   | Column |
| 1       | LoanType        | String     |       | 12        |            | Loa          | an Type           | None           |            |  | None           |   | <br>12 |
| 2       | Loan            | Comma      |       | 12        | ٢          |              |                   | None           |            |  | None           |   | <br>12 |
| 3       | Income          | Comma      |       | 12        | 0          | $\backslash$ | 14. For Loa       | anType,        |            |  | None           |   | <br>12 |
| 4       | Action          | Numeric    |       | 12        | 0          |              | in Type, cli      | ck on          | ated}      |  | None           |   | <br>12 |
| 5       | CenTract        | String     |       | 7         |            |              | the butte         | on.            |            |  | None           |   | <br>7  |
| 6       | Ethnicity       | Numeric    |       | 12        | 0          |              |                   | {1, Hispanic}. |            |  | None           |   | <br>12 |
| 7       | Race            | Numeric    |       | 12        | 0          |              |                   | {1, American   | Indian}    |  | None           |   | <br>12 |
| 8       | Sex             | Numeric    |       | 12        | 0          |              |                   | {1, Male}      |            |  | None           |   | <br>12 |
| 9       | DenialReason    | String     |       | 1         |            | Dei          | nial Reason       | {1, Debt-to-in | come ratio |  | None           |   | <br>11 |
| 10      |                 |            |       |           |            |              |                   |                |            |  |                |   |        |
|         |                 |            |       |           |            |              |                   | •              |            |  |                |   |        |
| Da      | ta View         | Variable   | e Vie | w         |            |              |                   |                |            |  |                |   |        |
|         |                 | Filter     | off   | W         | eights off |              | No Split          |                |            |  |                |   |        |

![](_page_11_Figure_1.jpeg)

| 📁 *De<br><u>F</u> ile <u>E</u> | nverHMDA.sav (D<br>dit <u>V</u> iew <u>D</u> a | ataSet1]—<br>ta <u>T</u> rans | PSP<br>forn | PIRE Dat<br>n <u>A</u> nal | a Editor<br>Iyze <u>G</u> ra | phs <u>U</u> tilities <u>W</u> indows | <u>H</u> elp               |   | -              |   | ×      | 17. Click on the  |
|--------------------------------|------------------------------------------------|-------------------------------|-------------|----------------------------|------------------------------|---------------------------------------|----------------------------|---|----------------|---|--------|-------------------|
|                                | 7 G                                            | $\mathfrak{S}$                |             | 4                          | •                            |                                       |                            |   |                | _ | /      | Value Labels      |
| Variabl                        | Name                                           | Туре                          |             | Width                      | Decima                       | Label                                 | Value Labels               |   | Missing Values |   | Column | button and        |
| 1                              | LoanType                                       | Numeric                       |             | 12                         | 0                            | Loan Type                             | None .                     | 2 | None .         |   | 12     | assign words      |
| 2                              | Loan                                           | Comma                         |             | 12                         | 0                            |                                       | None .                     |   | None .         |   | 12     | (Convention,      |
| 3                              | Income                                         | Comma                         |             | 12                         | 0                            |                                       | None .                     | ) | None .         | ) | 12     | FHA, etc.) to the |
| 4                              | Action                                         | Numeric                       |             | 12                         | 0                            |                                       | {1, Loan originated}       |   | None .         | ) | 12     | numbers.          |
| 5                              | CenTract                                       | String                        |             | 7                          |                              |                                       | None .                     |   | None .         |   | 7      | 1                 |
| 6                              | Ethnicity                                      | Numeric                       |             | 12                         | 0                            |                                       | {1, Hispanic}              | ) | None .         |   | 12     | 1                 |
| 7                              | Race                                           | Numeric                       |             | 12                         | 0                            |                                       | {1, American Indian}       | ) | None .         | ) | 12     | 1                 |
| 8                              | Sex                                            | Numeric                       |             | 12                         | 0                            |                                       | {1, Male}                  | ) | None .         | ) | 12     | 1                 |
| 9                              | DenialReason                                   | String                        |             | 1                          |                              | Denial Reason                         | {1, Debt-to-income ratio . |   | None .         | ) | 11     | 1                 |
| 10                             |                                                |                               |             |                            |                              |                                       |                            | ) |                | ) |        |                   |
|                                | _                                              |                               | _           |                            |                              |                                       |                            |   |                |   |        | _                 |
| Da                             | ta View                                        | Variable                      | e Vie       | ew                         |                              |                                       |                            |   |                |   |        |                   |
|                                |                                                | Filter                        | off         | W                          | eights off                   | No Split                              |                            |   |                |   |        |                   |

# PART 5: SCALES OF MEASUREMENT

Before we can analyze the data, we have to understand what kind it is. This involves *scales of measurement*, which come in four types.

|                                       | Scale    | Description                                                                                                    | Examples                                                     |
|---------------------------------------|----------|----------------------------------------------------------------------------------------------------|--------------------------------------------------------------|
|                                       | Nominal  | Categorizes data without ranking;<br>group 1 is not "better" than group 2                                         | Religion, political<br>party, sex, color,<br>national origin |
|                                       | Ordinal  | Categorizes and ranks; placing first is<br>better than placing second but<br>intervals between places are unequal | Finish order, grades,<br>rank in class, Likert<br>scale      |
| A A A A A A A A A A A A A A A A A A A | Interval | Categorizes and ranks with equal<br>distance but without a true zero; 0<br>degrees Celsius is not zero energy     | Fahrenheit and<br>Celsius temperature<br>scales, time of day |
|                                       | Ratio    | Categorizes and ranks with equal distance, and has a true zero                                                    | Kelvin temperature<br>scale, age, weight,<br>distance, money |

For now, we can group these four into two: *categorical* and *continuous*. Then we can parse the HMDA variables into these two groups and consider potential statistics.

| Scale                  | Group       | DenverHMDA variables                                                       | Potential stats                                                                    |
|------------------------|-------------|----------------------------------------------------------------------------|------------------------------------------------------------------------------------|
| <br>Nominal<br>Ordinal | Categorical | LoanType<br>Action<br>CenTract<br>Ethnicity<br>Race<br>Sex<br>DenialReason | Sum, percent, mode,<br>chi-square                                                  |
| Interval<br>Ratio      | Continuous  | Loan<br>Income                                                             | Sum, percent, mean,<br>median, standard<br>deviation, t-test,<br>ANOVA, regression |

#### **PART 6: FREQUENCIES**

Now we can begin to interview the data.

| 🍯 *D | enverHMDA.sa | av [Dat | aSet1] | — PSPPII | RE Data Edit | or         |            |         |      |        |          |   | 1. Click on the |
|------|--------------|---------|--------|----------|--------------|------------|------------|---------|------|--------|----------|---|-----------------|
| File | Edit View    | Data    | Tra    | ansform  | Analyze      | Graphs     | Utilities  | Windows | Help |        |          |   | Analyze menu,   |
| 'n   | * 2          | ¥.      | 3      | 0        | Descri       | ptive Sta  | tistics    |         | •    | Frequ  | encies 🗲 | - | click on        |
|      |              | 2       | 0      | ~        | Comp         | are Mear   | S          |         | •    | Descri | ptives   |   | Descriptive     |
|      |              |         |        |          | Univar       | iate Anal  | ysis       |         |      | Explor | e        |   | Statistics and  |
| Case | LoanType     |         | Loan   |          | Bivaria      | ate Corre  | lation     |         |      | Crosst | tabs     | 1 | select          |
| 1    | 1            |         |        | 250,000  | K-Mea        | ns Cluste  | er         |         | _    | 2      |          | 5 | Frequencies.    |
| 2    | 1            |         |        | 399,000  | - Factor     | ' Analysis |            |         | _    | 2      |          | 8 |                 |
| 3    | 1            |         |        | 286,000  | Reare        | ssion      |            |         |      | 2      |          | 8 |                 |
| 4    | 1            |         |        | 140.000  | Non-P        | arametri   | Statistics |         |      | 2      |          | 8 |                 |
|      |              |         |        | 206.000  | ROCO         | Curve      |            |         | -    | -      |          | • |                 |
|      | 1            |         |        | 280,000  |              |            |            | +       | +    | 2      |          | 8 |                 |
| 6    | 1            |         |        | 277,000  | 60           | ,000       |            | l 85.41 |      | 2      |          | 8 |                 |
| 7    | 1            |         |        | 356,000  | 155          | ,000       |            | 85.24   |      | 3      |          | 6 |                 |
| 8    | 1            |         |        | 248,000  | 113          | ,000       | :          | 84.02   |      | 2      |          | 5 |                 |
| 9    | 1            |         |        | 50,000   | 19           | ,000       |            | l 96.08 |      | 2      |          | 8 |                 |
|      | 1            |         |        |          |              |            |            |         | 1    |        |          |   |                 |
| Da   | ata View     | ,       | Varia  | ble View | 1            |            |            |         |      |        |          |   |                 |
|      |              |         | Filt   | ter off  | Weight       | s off      | No S       | olit    |      |        |          |   |                 |

![](_page_13_Figure_3.jpeg)

PSSS checks these four statistics by default. But LoanType is a categorical variable for which a mean (and thus a standard deviation) would hold no meaning. So let's customize this list to match the variable type.

|                                              | Frequencies                   |                                                       | ×       |
|----------------------------------------------|-------------------------------|-------------------------------------------------------|---------|
|                                              | Loan  Income Action           | Variable(s):<br>LoanType<br>4. Click                  | ОК      |
| 3. Scroll<br>through the list                | CenTract<br>Ethnicity<br>Race | OK.                                                   | Paste   |
| of suitable<br>frequencies<br>options, which | Sex<br>Denial Reason          | Statistics:<br>Nange<br>Mode<br>Kurtosis              | Cancel  |
| for a categorical<br>variable is only        |                               | Standard error of the kurtosis Median Sum             | Reset   |
| sum.                                         |                               | Include missing values     Charts     Frequency Iable | es Help |

Results from the statistical procedure appear in the Output Viewer window.

![](_page_14_Figure_2.jpeg)

| Frequencies                     |                                                                                                    | ×      |                 |
|---------------------------------|----------------------------------------------------------------------------------------------------|--------|-----------------|
| Loan Type<br>Income             | Loan                                                                                                   | ОК     | 3. Click<br>OK. |
| CenTract<br>Ethnicity<br>Race   |                                                                                                    | Paste  |                 |
| Sex 🖨 Denial Reason             | Statistics:<br>✓ Mean<br>✓ Standard deviation                                                          | Cancel |                 |
| 1. Keep these<br>four defaults. | Minimum Maximum Standard error of the mean                                                             | Reset  |                 |
|                                 | Include <u>m</u> issing values     Ch <u>a</u> rts     Frequency <u>Tables</u>                         | Help   |                 |
|                                 | 2. Scroll through the list to add<br>Median (usually a better average<br>for money than mean) and Sum. |        |                 |

Now let's look at frequency statistics available for a continuous variable: loan.

(continued on next page)

| 🛑 Output — PSPP        | IRE Output View  | ver         |                |        |       | - 🗆    | $\times$ |
|------------------------|------------------|-------------|----------------|--------|-------|--------|----------|
| <u>File Edit Windo</u> | ows <u>H</u> elp |             |                |        |       |        |          |
| GET                    |                  | 2,631,000   | 1              | .00    | .00   | 100.00 |          |
| SAVE                   |                  | 2,750,000   | 1              | .00    | .00   | 100.00 |          |
|                        |                  | 2,980,000   | 1              | .00    | .00   | 100.00 |          |
| FREQUENCIES            |                  | 3,390,000   | 1              | .00    | .00   | 100.00 |          |
| FREQUENCIES            |                  | 3,500,000   | 1              | .00    | .00   | 100.00 |          |
| Table: Loan            |                  | Total       | 81336          | 100.0  | 100.0 |        |          |
| Table: Loan            | Loan             |             |                |        |       |        |          |
|                        | N                | Valid       |                | 81336  |       |        |          |
|                        |                  | Missina     |                | 0      |       |        |          |
|                        | Mean             | 5           | 2688           | 36.06  |       |        |          |
|                        | Std Dev          |             | 1466           | 538.10 |       |        |          |
|                        | Minimum          |             | 10             | 00.00  |       |        | *        |
|                        | Maximum          |             | 35000          | 00.00  |       |        |          |
| Sum                    |                  |             | 21866050000.00 |        |       |        |          |
|                        | Percentiles      | 50 (Median) | 4 24           | 15,000 |       |        |          |

# Scroll through the Output Viewer to get to the good stuff at the bottom.

Let's explore these numbers in more detail:

![](_page_16_Figure_3.jpeg)

so widely, as is typical in home loans.

#### PART 7: CALCULATING A NEW VARIABLE

The frequencies for DenialReason showed that debt-to-income ratio was the leading reason for denial of a mortgage. This data set does not have debt-to-income ratio as a variable. But it has both the debt (loan) and the income data. So we can create a variable that calculates the debt-to-income ratio.

![](_page_17_Picture_2.jpeg)

![](_page_17_Figure_3.jpeg)

| € Compute Variable<br>Target Variable:<br>DebtRatio<br>Type & Label | = | <u>N</u> umerio<br>Loan | c Express | 5.<br>di | Click o<br>vide ko | on th<br>ey. | e | ×                                              |
|---------------------------------------------------------------------|---|-------------------------|-----------|----------|--------------------|--------------|---|------------------------------------------------|
| Loan Type                                                           |   | +                       | <         | >        | 7                  | 8            | 9 | Eunctions:                                     |
| Loan<br>Income                                                      |   | -                       |           | ≥        | 4                  | 5            | 6 | ABS(number)                                    |
| Action                                                              |   | ×                       | =         | ≠        | 1                  | 2            | 3 | ANY(number, number[, number])                  |
| Ethnicity<br>Race                                                   |   | ÷                       |           | v        | 0                  |              | • | ANY(string, string], string])<br>ARCOS(number) |
| Sex<br>Denial Reason                                                |   | x¥                      | -         | 0        | Delete             |              |   | ARSIN(number)<br>ARTAN(number)                 |
|                                                                     |   |                         | ОК        |          | Past               | ie           |   | Cancel Reset Help                              |

![](_page_18_Figure_1.jpeg)

| Farget <u>V</u> ariable:<br>DebtRatio | = | <u>N</u> umerio<br>Loan/In | c Express<br>come | sions:   |        |   |   |                                                |
|---------------------------------------|---|----------------------------|-------------------|----------|--------|---|---|------------------------------------------------|
| <u>T</u> ype & Label                  |   |                            |                   |          |        |   |   |                                                |
| 🕏 Loan Type                           |   | +                          | <                 | >        | 7      | 8 | 9 | Eunctions:                                     |
| Loan                                  |   |                            |                   |          |        |   |   | ABS(number)                                    |
| Income                                |   | _                          | _ ≤               | _ ≥      | 4      | 5 | 6 | ACOS(number)                                   |
| Action<br>CenTract                    |   | ×                          | =                 | #        | 1      | 2 | 3 | ANY(number, number[, number])                  |
| 🔹 Ethnicity<br>🗞 Race                 |   | ÷                          | _                 | v        | 0      |   | • | ANY(string, string], string])<br>ARCOS(number) |
| 🕏 Sex<br>🔓 Denial Reason              |   | X¥                         | -                 | 0        | Delete |   |   | ARSIN(number)<br>ARTAN(number)                 |
|                                       |   |                            |                   |          |        |   |   |                                                |
|                                       |   |                            | OF                | <b>(</b> | Past   | e |   | Cancel Reset Help                              |

|               | 🍯 *De                                                               | nverHMDA.sav [D | ataSet1] — PSP | PIRE Dat | a Editor |               |                |  |  |  |
|---------------|---------------------------------------------------------------------|-----------------|----------------|----------|----------|---------------|----------------|--|--|--|
|               | File Edit View Data Transform Analyze Graphs Utilities Windows Help |                 |                |          |          |               |                |  |  |  |
|               | ₽                                                                   | ₩ <u>3</u>      | \$             | শ        | •        |               |                |  |  |  |
|               | Variab                                                              | Name            | Туре           | Width    | Decima   | Label         | Value Labels   |  |  |  |
|               | 1                                                                   | LoanType        | Numeric        | 12       | 0        | Loan Type     | {1, Convention |  |  |  |
|               | 2                                                                   | Loan            | Comma          | 12       | 0        |               | None           |  |  |  |
|               | 3                                                                   | Income          | Comma          | 12       | 0        |               | None           |  |  |  |
|               | 4 Action                                                            |                 | Numeric        | 12       | 0        |               | {1, Loan origi |  |  |  |
|               | 5                                                                   | CenTract        | String         | 7        |          |               | None           |  |  |  |
|               | 6                                                                   | Ethnicity       | Numeric        | 12       | 0        |               | {1, Hispanic}. |  |  |  |
| Variable View | 7                                                                   | Race            | Numeric        | 12       | 0        |               | {1, Am Indian  |  |  |  |
| shows the     | 8                                                                   | Sex             | Numeric        | 12       | 0        |               | {1, Male}      |  |  |  |
| new variable  | 9                                                                   | DenialReason    | String         | 1        |          | Denial Reason | {1, Debt-to-in |  |  |  |
| DebtRatio.    | ▶ 10                                                                | DebtRatio       | Numeric        | 8        | 2        |               | None           |  |  |  |
|               | 11                                                                  |                 |                |          |          |               |                |  |  |  |
|               | Data View Variable View Filter off Weights off No Split             |                 |                |          |          |               |                |  |  |  |

## PART 8: COLLAPSING DATA TO FACILITATE ANALYSIS

With home loan data like this, we want to know if the denial or acceptance rates differ by another factor, such as race.

Here are the descriptive statistics for the Race and Action variables:

| Race         |       |           |         |
|--------------|-------|-----------|---------|
| Value Label  | Value | Frequency | Percent |
| Am Indian    | 1     | 134       | .16     |
| Asian        | 2     | 1218      | 1.50    |
| Black        | 3     | 536       | .66     |
| Islander     | 4     | 111       | .14     |
| White        | 5     | 25629     | 31.51   |
| Not provided | 6     | 3275      | 4.03    |
| N/A          | 7     | 10970     | 13.49   |
| No co-app    | 8     | 39463     | 48.52   |
|              | Total | 81336     | 100.0   |

| Action                |       |           |         |
|-----------------------|-------|-----------|---------|
| Value Label           | Value | Frequency | Percent |
| Loan originated       | 1     | 47789     | 58.76   |
| App OK, not accepted  | 2     | 2123      | 2.61    |
| Denied                | 3     | 4602      | 5.66    |
| App withdrawn         | 4     | 8015      | 9.85    |
| File incomplete       | 5     | 1094      | 1.35    |
| Accepted              | 6     | 17706     | 21.77   |
| Preapp denied         | 7     | 6         | .01     |
| Preapp OK, not accept | 8     | 1         | .00     |
|                       | Total | 81336     | 100.0   |

That's messy. Each variable has too many options. And the results for race are greatly skewed by the "no co-applicant" option. So we need first to re-compute these into new variables before we can do meaningful analysis.

We will collapse Action into two groups: accept or reject. Because the numbers for race are so small, we also will collapse race into two groups: minority and white.

#### **Collapsing data**

![](_page_20_Figure_1.jpeg)

These are the answer categories from the code book for race:

- 1. American Indian or Alaska Native
- 2. Asian
- 3. Black or African American
- 4. Native Hawaiian or Other Pacific Islander
- 5. White
- 6. Information not provided by applicant in mail, Internet, or telephone application
- 7. Not applicable
- 8. No co-applicant

For RaceDuo, we will combine 1, 2, 3 and 4 into one Minority category (new value: 1) and renumber White from a 5 to 2. Ignore data from 6, 7 and 8.

|                                                                      | 🚔 Recode into Different Variables                                                                                         | Old and New Values                                                                     |                                                                       |
|----------------------------------------------------------------------|----------------------------------------------------------------------------------------------------|----------------------------------------------------------------------------------------|-----------------------------------------------------------------------|
| 8. Under the<br>Old Value<br>section, in the<br>Value box,<br>type 5 | Kecode into Different variables:     Old Value     ✓alue:     System Missing     System <u>or</u> User Missing     Range: | New Value<br>Value<br>System Missing<br>Copy old values<br>Add Old New                 | 9. Under the<br>New Value<br>section, in the<br>Value box,<br>type 2. |
| type 5.                                                              | through                                                                                                    | Edit                                                                                   |                                                                       |
|                                                                      | Range, LOWEST thru value                                                                                                  | Output variables are stringsWidth: 0 - + Convert numeric strings to numbers (`5' -> 5) | 10. Click Add.                                                        |
|                                                                      | Range, value thru <u>H</u> IGHEST                                                                                         | Continue Cancel Help                                                                   |                                                                       |

| 11. Click on the Range                 | 🍯 Recode into Different Variables: (                   | Old and New Values                                                          | ×                                                      |
|----------------------------------------|--------------------------------------------------------|-----------------------------------------------------------------------------|--------------------------------------------------------|
| section.                               | Old Value                                              | New Value       • Value:       2       System Missing       Copy old values | – 14. In the New<br>Value box, replace<br>the existing |
| 12. In the first<br>Range box, type 1. | Range:     through                                     | Add Old New<br>Edit 5 2                                                     | number with 1.                                         |
| 13. In the second                      | Range, <u>L</u> OWEST thru value                       | Remove                                                                      | lick Add                                               |
| Range box, type 4.                     | Range, value thru <u>H</u> IGHEST     All other values | Continue Cancel                                                             | Help                                                   |

| 🥌 Recode into Different Variables:                                                                   | Old and New Values                                                                                                    |
|----------------------------------------------------------------------------------------------------|----------------------------------------------------------------------------------------------------|
| -Old Value<br>Value:<br>5<br>System Missing<br>System or User Missing<br>Range:<br>1<br>through<br>4 | New Value         • Value: 1         • System Missing         • Copy old values         Add         • Edit         • Fait         • Remove |
| Range, <u>L</u> OWEST thru value                                                                     | Output variables are stringsWidth: - +                                                                                                    |
| ○ Range, value thru <u>H</u> IGHEST ○ <u>A</u> II other values                                       | Convert numeric strings to perfibers (`5' -> 5) Continue Cancel Help                                                                       |

![](_page_22_Figure_1.jpeg)

| 🍯 *Dei                | nverHMDA demo               | .sav [DataSe     | et1] - | – PSPPII       | RE Data Ed      | itor                                  |                      |  |    |  |  |
|-----------------------|-----------------------------|------------------|--------|----------------|-----------------|---------------------------------------|----------------------|--|----|--|--|
| <u>F</u> ile <u>E</u> | dit <u>V</u> iew <u>D</u> a | ta <u>T</u> rans | form   | n <u>A</u> nal | yze <u>G</u> ra | phs <u>U</u> tilities <u>W</u> indows | <u>H</u> elp         |  |    |  |  |
|                       | 🕞 🔻 😨 🎄 🇮 💀 🕭               |                  |        |                |                 |                                       |                      |  |    |  |  |
| Variab                | Name                        | Туре             |        | Width          | Decimal         | Label                                 | Value Labels         |  | M  |  |  |
| 1                     | LoanType                    | Numeric          |        | 12             | 0               | Loan Type                             | {1, Conventional}    |  | Nc |  |  |
| 2                     | Loan                        | Comma            |        | 12             | 0               |                                       | None                 |  | Nc |  |  |
| 3                     | Income                      | Comma            |        | 12             | 0               |                                       | None                 |  | Nc |  |  |
| 4                     | Action                      | Numeric          |        | 12             | 0               |                                       | {1, Loan originated} |  | Nc |  |  |
| 5                     | CenTract                    | String           |        | 7              |                 |                                       | None                 |  | Nc |  |  |
| 6                     | Ethnicity                   | Numeric          |        | 12             | 0               |                                       | {1, Hispanic}        |  | Nc |  |  |
| 7                     | Race                        | Numeric          |        | 12             | 0               |                                       | {1, Am Indian}       |  | Nc |  |  |
| 8                     | Sex                         | Numeric          |        | 12             | 0               |                                       | {1, Male}            |  | Nc |  |  |
| 9                     | DenialReason                | String           |        | 1              |                 | Denial Reason                         | {1, Debt-to-income}  |  | Nc |  |  |
| 10                    | DebtRatio                   | Numeric          |        | 8              | 2               |                                       | None                 |  | Nc |  |  |
| 11                    | RaceDuo                     | Numeric          |        | 8              | 2               |                                       | None                 |  | Nc |  |  |
| • • •                 |                             |                  |        |                |                 |                                       |                      |  |    |  |  |
| Da                    | ta View                     | Variable         | e Vie  | w              |                 |                                       |                      |  |    |  |  |
|                       |                             | Filter           | off    | W              | eights off      | No Split                              |                      |  |    |  |  |

18. In the Data Editor window, for our new variable RaceDuo, click on the Value Labels ... button. Using the techniques learned earlier, assign a label of Minority to 1 and White to 2.

![](_page_23_Figure_0.jpeg)

Repeat the process to create the AcceptYN variable.

The code book offered these values for the Action variable. The ones in bold (1, 2 and 6) indicate loan acceptance. No. 3 indicates the loan application was denied.

- 1. Loan originated
- 2. Application approved but not accepted
- 3. Application denied by financial institution
- 4. Application withdrawn by applicant
- 5. File closed for incompleteness
- 6. Loan purchased by the institution
- 7. Preapproval request denied by financial institution
- 8. Preapproval request approved but not accepted (optional reporting)

Thus, we will code 1, 2 and 6 as Accepted (new value: 1) and 3 as Denied (new value: 0) and ignore the rest.

| 🥌 Recode into Different Variables:                     | Old and New Values X                                                                      |
|--------------------------------------------------------|-------------------------------------------------------------------------------------------|
| Old Value                                              | New Value<br>Value: 1<br>System Missing<br>Copy old values<br>Add Old New                 |
| 21. Type 1 in the<br>Old and New                       | Edit Remove                                                                               |
| then click add.                                        | Output variables are stringsWidth: 0 - +<br>Convert numeric strings to numbers (`5' -> 5) |
| Range, value thru <u>H</u> IGHEST     All other values | Continue Cancel Help                                                                      |

![](_page_24_Figure_1.jpeg)

|                                                        | 🥌 Recode into Different Variables:                                                           | Old and New Values                                                        |
|--------------------------------------------------------|----------------------------------------------------------------------------------------------|---------------------------------------------------------------------------|
|                                                        | Old Value<br>Value:<br>2<br>System Missing<br>System <u>or</u> User Missing<br><u>Range:</u> | New Value<br>Value: 1<br>System Missing<br>Copy old values<br>Add Old New |
| 23. Type 6 in the<br>Old Value box,<br>then click add. | through<br>) Range, LOWEST thru value                                                        | Edit     1     1       Remove     2     1                                 |
|                                                        | Range, value thru <u>H</u> IGHEST     All other values                                       | Convert numeric strings to numbers (`5' -> 5)                             |

![](_page_25_Figure_0.jpeg)

| 👅 *De                 | nverHMDA demo                                                                               | sav [DataSe | at1] - | — PSPPI | RE Data Ed | itor          |  |                      |  |    |                   |
|-----------------------|---------------------------------------------------------------------------------------------|-------------|--------|---------|------------|---------------|--|----------------------|--|----|-------------------|
| <u>F</u> ile <u>E</u> | <u>File Edit View Data Transform Analyze Graphs U</u> tilities <u>W</u> indows <u>H</u> elp |             |        |         |            |               |  |                      |  |    |                   |
| ₽                     | 🕞 📅 😕 🚖 📰 🕁 🧈                                                                               |             |        |         |            |               |  |                      |  |    |                   |
| Variabl               | Name                                                                                        | Туре        |        | Width   | Decimal    | Label         |  | Value Labels         |  | M  |                   |
| 3                     | Income                                                                                      | Comma       |        | 12      | 0          |               |  | None                 |  | No |                   |
| 4                     | Action                                                                                      | Numeric     |        | 12      | 0          |               |  | {1, Loan originated} |  | No | 28 In the         |
| 5                     | CenTract                                                                                    | String      |        | 7       |            |               |  | None                 |  | No | 20. If the        |
| 6                     | Ethnicity                                                                                   | Numeric     |        | 12      | 0          |               |  | {1, Hispanic}        |  | No | willuow, i        |
| 7                     | Race                                                                                        | Numeric     |        | 12      | 0          |               |  | {1, Am Indian}       |  | No | variable <i>F</i> |
| 8                     | Sex                                                                                         | Numeric     |        | 12      | 0          |               |  | {1, Male}            |  | No | click on th       |
| 9                     | DenialReason                                                                                | String      |        | 1       |            | Denial Reason |  | {1, Debt-to-income}  |  | No | Labels            |
| 10                    | DebtRatio                                                                                   | Numeric     |        | 8       | 2          |               |  | None                 |  | No | assign a la       |
| 11                    | RaceDuo                                                                                     | Numeric     |        | 8       | 2          |               |  | {1.00, Minority}     |  | No | _Denied to        |
| 12                    | ActionYN                                                                                    | Numeric     |        | 8       | 2          |               |  | None                 |  | No | Accepted          |
| 13                    |                                                                                             |             |        |         |            |               |  |                      |  |    |                   |
|                       |                                                                                             |             |        |         |            |               |  |                      |  |    |                   |
| Da                    | ita view                                                                                    | variable    | . Vie  | ew      |            |               |  |                      |  |    |                   |
|                       |                                                                                             | Filter      | off    | W       | eights off | No Split      |  |                      |  |    |                   |

28. In the Data Editor window, for our new variable ActionYN, click on the Value Labels ... button and assign a label of Denied to 0 and Accepted to 1.

### **PART 9: DATA ANALYSIS**

Now, let's see if there is a statistically significant relationship between action taken on loans and race. Keep in mind as we do that the numbers for each are small.

Because each of these is a categorical variable, few statistical tests are available. One that will work is a chi-square test available through a crosstab.

![](_page_26_Picture_3.jpeg)

| 😂 Output — PSP                       | PIRE Output V                                         | ïewer                 |                      |                     |                                                                   |             | - 0                                     | × Resi                                  | lts appea                         | r in the O   | utput Viewer.   |
|--------------------------------------|-------------------------------------------------------|-----------------------|----------------------|---------------------|-------------------------------------------------------------------|-------------|-----------------------------------------|-----------------------------------------|-----------------------------------|--------------|-----------------|
| File Edit Windows Help               |                                                       |                       |                      |                     |                                                                   |             | 1.000                                   | itesuits appear in the output viewen    |                                   |              |                 |
| GET                                  | CROSSTA                                               | BS                    |                      |                     |                                                                   |             |                                         | Let's                                   | break th                          | ese sectio   | ns apart.       |
| FREQUENCIES                          | CROSSTABS                                             |                       |                      |                     |                                                                   |             |                                         |                                         |                                   |              |                 |
| FREQUENCIES                          | FREQUENCIES /TABLES= RaceDuo BY ActionYN              |                       |                      |                     |                                                                   |             |                                         |                                         |                                   |              |                 |
|                                      | /FOF                                                  | RMAT=AVAL             | UE TABLES PI<br>HISO | NOT                 |                                                                   |             |                                         | <b>D</b> .                              | .1 0                              |              |                 |
| RECODE                               | RECODE /CELLS=COUNT ROW COLUMN TOTAL.                 |                       |                      |                     |                                                                   | _ FIRS      | First, the Summary section reveals that |                                         |                                   |              |                 |
| EXECUTE                              |                                                       |                       |                      |                     |                                                                   |             | /                                       | <b>1</b>                                | $\frac{1}{1000}$                  |              |                 |
|                                      | Summary                                               |                       | 1                    |                     |                                                                   |             |                                         | just                                    | 30 percer                         | it of the 8. | 1,336 cases in  |
|                                      |                                                       |                       | Valid                |                     | Cases                                                             | Total       |                                         | 1                                       |                                   | ملما والمعاد |                 |
| RECODE                               |                                                       |                       | N Pe                 | ercent              | N Percent                                                         | N Percent   |                                         | / the d                                 | iata set m                        | latch doth   | criteria în the |
| EXECUTE                              | RaceDuo                                               | * ActionYN            | 24398 3              | 0.0% 5              | 6938 70.0% 8                                                      | 1336 100.0% |                                         | wanishlas ActionVN and Dass Dura        |                                   |              |                 |
| CROSSTABS                            | RaceDuo * ActionYN [count, row %, column %, total %]. |                       |                      |                     |                                                                   |             |                                         | / varia                                 | variables Action i N and RaceDuo: |              |                 |
|                                      | ActionYN                                              |                       |                      |                     |                                                                   |             |                                         |                                         |                                   |              |                 |
|                                      | RaceDuo<br>Minority                                   | Denied                | Accepted             | Total               | 10                                                                |             |                                         | •                                       | Applica                           | nt declare:  | s to be either  |
|                                      | minority                                              | 9.92%                 | 90.08%               | 100.009             | 86                                                                |             |                                         |                                         |                                   |              | h               |
|                                      |                                                       | 10.88%                | 6.98%                | 7.23                | %                                                                 |             |                                         |                                         | white of                          | r a minori   | ty.             |
|                                      | White                                                 | 1433.00               | 21200.00             | 22633.0             | 10                                                                |             |                                         |                                         | I                                 |              |                 |
|                                      |                                                       | 6.33%                 | 93.67%               | 100.00              | %                                                                 |             |                                         | •                                       | Loan wa                           | as either a  | ccepted or      |
|                                      |                                                       | 89.12%<br>5.87%       | 93.02%<br>86.89%     | 92.77               | %                                                                 |             |                                         |                                         | daniad                            |              | -               |
|                                      | Total                                                 | 1608.00               | 22790.00             | 24398.0             | 0                                                                 |             |                                         |                                         | aemea.                            |              |                 |
|                                      |                                                       | 6.59%                 | 93.41%               | 100.009             | %                                                                 |             |                                         |                                         |                                   |              |                 |
|                                      |                                                       | 6.59%                 | 93.41%               | 100.00              | 76<br>76                                                          |             |                                         |                                         |                                   |              |                 |
|                                      | Chi-square tests.                                     |                       |                      |                     |                                                                   | That        | That 30% figure warns that we must be   |                                         |                                   |              |                 |
|                                      | Statistic Value df Asymp. Sig.                        |                       |                      | Asymp. Sig. (2-tail | symp. Sig. (2-tailed) Exact Sig. (2-tailed) Exact Fig. (1-tailed) |             |                                         | That 50 /0 figure warns that we must be |                                   |              |                 |
|                                      | Pearson (                                             | Chi-Square            | 34.                  | 15 1                |                                                                   | 000         |                                         | care                                    | ful in eval                       | luating the  | results Aur     |
|                                      | Fisher's E                                            | xact Test             | 50.                  | 20 1                |                                                                   | .000        | .000                                    | care                                    | iui iii cva                       | iuating th   | results. Our    |
|                                      | Continuity                                            | Correction            | 33.                  | 57 1                | .(                                                                | 000         |                                         | anal                                    | vsis is for                       | iust a suh   | set             |
|                                      | N of Valid                                            | -Linear Asso<br>Cases | 243                  | 98                  |                                                                   | 000         | 1                                       | unui                                    | y 515 15 101                      | just a sub   | 500.            |
|                                      | 0                                                     |                       |                      |                     |                                                                   |             | /                                       |                                         |                                   |              |                 |
| Sum                                  | mary.                                                 |                       |                      |                     |                                                                   |             |                                         |                                         |                                   |              |                 |
|                                      | /                                                     |                       |                      |                     |                                                                   | /           |                                         |                                         |                                   |              | 1               |
|                                      |                                                       |                       |                      |                     | Ca                                                                | Cases       |                                         |                                         |                                   |              |                 |
| Valid 🖌                              |                                                       |                       | Mis                  | Missing             |                                                                   | j Total     |                                         |                                         |                                   |              |                 |
|                                      |                                                       |                       |                      |                     | N                                                                 | Percent     | N                                       | Percent                                 | N                                 | Percent      |                 |
| RaceDuo * ActionYN 24398 30.0% 56938 |                                                       |                       |                      |                     |                                                                   | 30.0%       | 70.0%                                   | 81336                                   | 100.0%                            |              |                 |
|                                      | 1000                                                  | 100                   |                      | •                   | 21000                                                             | 00.070      | 00000                                   | 10.07                                   | 01000                             | 200.070      |                 |

Next, skip to the bottom and the outcome of the chi-square test. Because this is a 2 X 2 test, we use the Continuity Correction line.

|   | Chi-square tests.            | /       |    |                        |                       |                       |
|---|------------------------------|---------|----|------------------------|-----------------------|-----------------------|
|   | Statistic                    | Value   | df | Asymp. Sig. (2-tailed) | Exact Sig. (2-tailed) | Exact Sig. (1-tailed) |
|   | Pearson Chi-Square           | 34.15   | 1  | .000                   |                       |                       |
| l | Likelihood Ratio             | 30.20   | 1  | .000                   |                       |                       |
|   | Fisher's Exact Test          |         |    |                        | .000                  | .000                  |
|   | Continuity Correction        | 33.57   | 1  | .000                   |                       |                       |
|   | Linear-by-Linear Association | n 34.15 | 1  | .000                   |                       |                       |
|   | N of Valid Cases             | 24398   |    |                        |                       |                       |
| 1 |                              |         |    |                        |                       |                       |

The value reported, 33.57, is the size of the chisquare statistic. This is a relatively large value. 1

The .000 refer to / probability. This is misleading, for a probability of 0 is impossible. PSPP is trying to tell us is that the probability is less than .001, or in the language of statistics: p < .001

For data involving people, a pvalue of less than 5 percent (p < .05) is *statistically significant*. The p < .001 means that if there were no relationship between race and loan acceptance, the chance of getting these data would be less than 1 in 1,000. So something is going on here. We need to look at the middle table to figure out what that something is. The chi-square statistic measures the difference between *expected* and *observed* values.

# Expected value

In this data, 6.59 percent of all mortgage applications were denied. Thus, the *expected* value is that the 6.59 percent figure would be roughly similar for minorities and for whites.

# Observed value

But the observed value is different. It shows that 9.92 percent of minority loans were denied while 6.33 percent of white loans were denied.

|            |          | -       | -        |          |
|------------|----------|---------|----------|----------|
|            |          | Acti    |          |          |
|            | RaceDuo  | Denied  | Accepted | Total    |
|            | Minority | 175.00  | 1590.00  | 1765.00  |
|            |          | 9.92%   | 90.08%   | 100.00%  |
|            |          | 10.88%  | 6.98%    | 7.23%    |
| Observed — |          | .72%    | 6.52%    | 7.23%    |
| value      | White    | 1433.00 | 21200.00 | 22633.00 |
|            |          | ▶ 6.33% | 93.67%   | 100.00%  |
|            |          | 89.12%  | 93.02%   | 92.77%   |
|            |          | 5.87%   | 86.89%   | 92.77%   |
|            | Total    | 1608.00 | 22790.00 | 24398.00 |
| Expected   |          | ▶ 6.59% | 93.41%   | 100.00%  |
| value      |          | 100.00% | 100.00%  | 100.00%  |
| -          |          | 6.59%   | 93.41%   | 100.00%  |

# Interpretation

PSPP has found a statistically significant relationship between race and denial of mortgage. Thus, we appear to have a news story here.

However, don't jump to the keyboard just yet. More analysis and evaluation are needed before you're ready to broadcast or publish.

Remember, this relationship involves only 30 percent of the mortgage applications. More choices are available than just accept or deny. Some withdraw an application or fail to complete it. And these mortgage applications are only for purchase of owner-occupied homes. They exclude other types of loans such as remodels or multi-family units.

Further, the denial portion is so small – 6.6 percent – that only a couple dozen cases in a year would change these results. Small numbers can yield unrepresentative results.

And we would want to look further at the loan-to-income ratio we computed to see if it is associated with race. It may be that the real difference is the debt ratio, not race.

But this exercise does show how journalists can find a story in data using a free statistical package. Happy sleuthing!